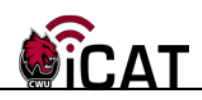

## **Viewing Requisition Status and Detail**

This document provides users with instructions on how to view and interact with requisitions throughout their respective lifecycle. The Manage Requisitions functionality provides the University efficiencies by pushing relevant information to the University community, reducing time spent by all parties on status calls, requests for changes, etc.

If you have any questions, please contact the Purchasing Office (509-963-1001) or email purchasing\_office@cwu.edu.

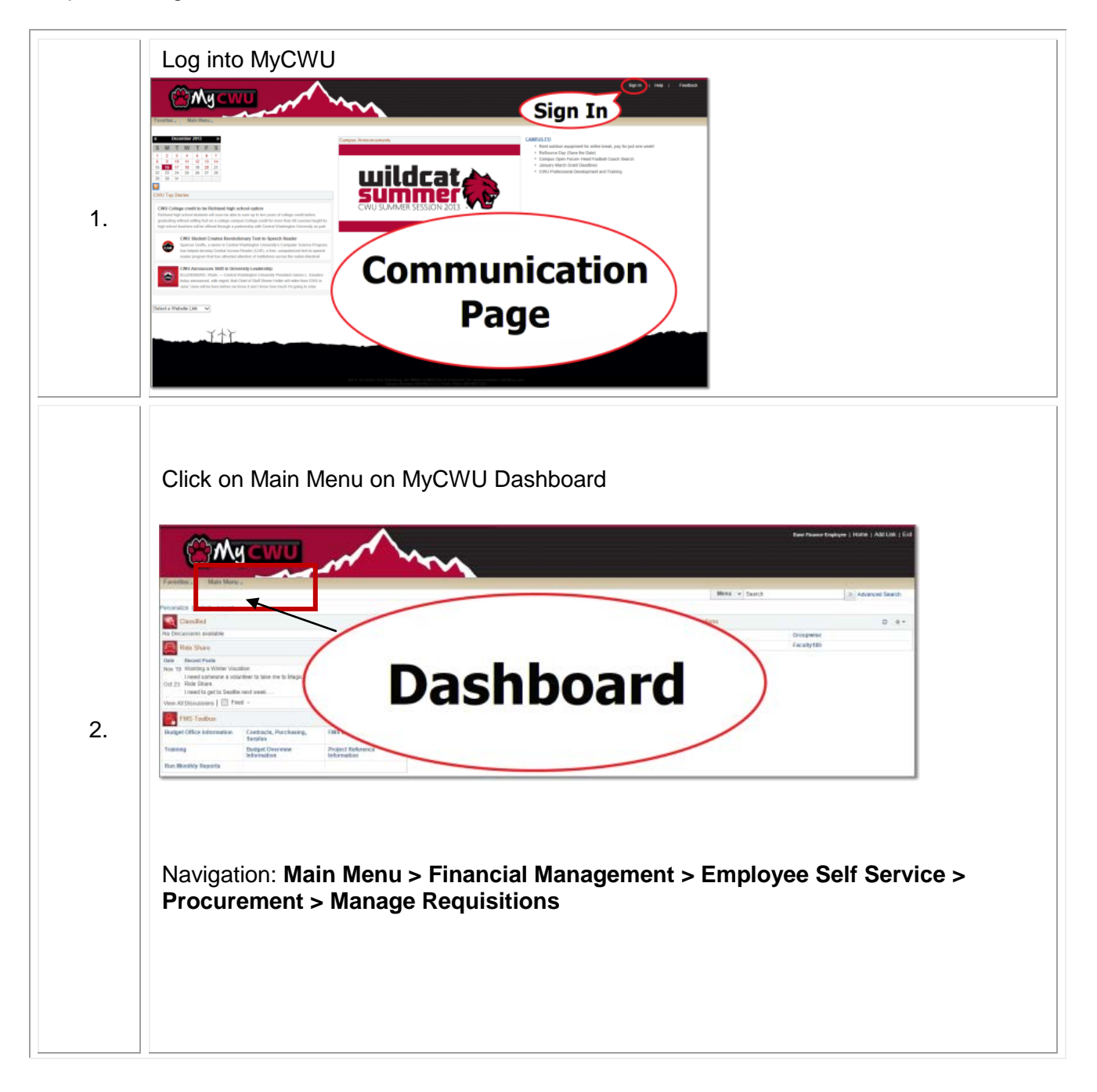

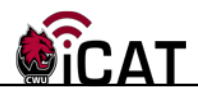

Helpful hints for the Search Page: Modify the **Date From** field and **Request State** field to assist in finding your requisition.

Certain search criteria will default for you, including business unit, status, date range, and requestor. However, you can change any of these defaults and add additional criteria to refine your search results.

| Manage Requisitions         Requisition Search       Keyword Search         Search Requisitions       Colorate requisitions, edit the criteria be Business Unit CWUID         Requisition ID       Requisition ID                                                                                                    | ow and click the Search butto                                                                                             |                                                                                                    |                                                                   |   |  |  |
|----------------------------------------------------------------------------------------------------|----------------------------------------------------------------------------------------------------|----------------------------------------------------------------------------------------------------|-------------------------------------------------------------------|---|--|--|
| Requisition Search         Keyword Search           Search Requisitions         Council and the criteria be           To locate requisitions, edit the criteria be         Business Unit           Requisition 1D         Requisition 1D                                                                                                    | ow and click the Search butto                                                                                             |                                                                                                    |                                                                   |   |  |  |
| Search Requisitions To locate requisitions, edit the criteria be Business Unit CWUID Requisition ID                                                                                                    | ow and click the Search butto                                                                                             |                                                                                                    |                                                                   |   |  |  |
| To locate requisitions, edit the criteria be<br>Business Unit CWUID<br>Requisition ID                                                                                                    | ow and click the Search butto                                                                                             |                                                                                                    |                                                                   |   |  |  |
| Requisition ID                                                                                                    | De mile                                                                                                    | N.                                                                                                    |                                                                   |   |  |  |
| Requisition ib                                                                                                    | Requis                                                                                                    |                                                                                                    | Durde at Status                                                   |   |  |  |
| Data Easer 40/00/0042                                                                                                    |                                                                                                    | Juest State All but Complete                                                                                                    |                                                                   |   |  |  |
| Date From 12/02/2013                                                                                                    |                                                                                                    | Date 10 01/02/2014                                                                                                    | nj                                                                |   |  |  |
| <br>Requester SHORT                                                                                                    |                                                                                                    |                                                                                                    | N PO ID                                                           |   |  |  |
| Search Clear                                                                                                    | Show Adva                                                                                                    | nced Search                                                                                                    |                                                                   |   |  |  |
| 1                                                                                                    |                                                                                                    |                                                                                                    |                                                                   |   |  |  |
| Manage Requisitions           Requisition Search         Keyword Search           Search Requisitions         To locate requisitions, edit the criteria belia                                                                                                    | w and click the Search button                                                                                             |                                                                                                    |                                                                   |   |  |  |
| Business Unit CWUID                                                                                                    | Requisit                                                                                                    | ion Name                                                                                                    |                                                                   |   |  |  |
| Requisition ID                                                                                                    | Requ                                                                                                    | iest State All but Complete -                                                                                                   | Budget Status                                                     |   |  |  |
| Date From 12/02/2013                                                                                                    | 31                                                                                                    | Date To 01/02/2014                                                                                                    |                                                                   |   |  |  |
| Requester                                                                                                    | Q E                                                                                                    | ntered By                                                                                                    | POID                                                              |   |  |  |
| Search Clear                                                                                                    | Show Advan                                                                                                    | ced Search                                                                                                    |                                                                   |   |  |  |
|                                                                                                    |                                                                                                    |                                                                                                    |                                                                   |   |  |  |
| Requisitions (2)                                                                                                    |                                                                                                    |                                                                                                    |                                                                   |   |  |  |
| Requisitions         (?)           To view the lifespan and line items for a re-                                                                                                    | juisition, click the Expand triar                                                                                         | Igle icon.                                                                                                    |                                                                   |   |  |  |
| Requisitions (2)<br>To view the lifespan and line items for a re<br>To edit or perform another action on a requ                                                                                                    | uisition, click the Expand triar<br>isition, make a selection from                                                        | igle icon.<br>the Action dropdown list and click Go.                                                                            | Total                                                             |   |  |  |
| Requisitions (2)<br>To view the lifespan and line items for a re<br>To edit or perform another action on a requ<br>Req ID Requisition Name<br>Req ID Requisition Name                                                                                                    | uuisition, click the Expand trian<br>isition, make a selection from<br>BU Date                                            | igle icon.<br>the Action dropdown list and click Go.<br>Request State Budget<br>Banding Nat Child                               | Total                                                             | • |  |  |
| Requisitions     (2)       To view the lifespan and line items for a requisition or a requisition region       Req ID     Requisition Name       0000000649     SHORTT Test Computer SHORT Test Computer SHORT Test Comp                                             | uisition, click the Expand trian<br>isition, make a selection from<br>BU Date<br>er CWUID 12/12/2013                      | tgle icon.<br>the Action dropdown list and click Go.<br>Request State Budget<br>3 Pending Not ChK'd                             | Total<br>550.00 USD [Select Action]                               | • |  |  |
| Requisitions       (2)         To view the lifespan and line items for a requisition or a requisition reduced and the reduced and the reduce | auisition, click the Expand triar<br>isition, make a selection from<br>BU Date<br>er CWUID 12/12/2013<br>CWUID 12/12/2013 | tgle icon.<br>the Action dropdown list and click Go.<br>Request State Budget<br>3 Pending Not Chk'd<br>3 PO(s) Dispatched Valid | Total<br>550.00 USD [Select Action]<br>700.00 USD [Select Action] | • |  |  |

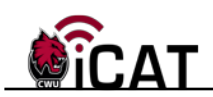

| © 0000000520                            | CDW - Brother printer<br>ester Star Heger                | CWUID 11/04/             | 2013 Received<br>By Star Heger | Valid                 | Priority Medium         | 237.59 USD | [Select Action]   |
|-----------------------------------------|----------------------------------------------------------|--------------------------|--------------------------------|-----------------------|-------------------------|------------|-------------------|
| Pre-Er<br>Requisition<br>Request Lifest | ncumbrance Balance                                       | 0.00 USI                 | Purchase<br>Orders             | Change<br>Request     | Receiving               | Returns    | Invoice           |
| In the belo                             | ow example for<br>approved by IT                         | viewing the and also the | Approval<br>e Project          | s icon, yo<br>Manager | ou can see<br>. The Buy | that the   | transac<br>val is |
| awaiting re                             | eview and appro                                          | oval.                    | -                              | -                     | -                       |            |                   |
| Review                                  | v/Edit Approvers                                         |                          |                                |                       |                         |            |                   |
|                                         | proval                                                   |                          |                                |                       |                         |            |                   |
|                                         | Lenovo Thir                                              | nkPad Com                | puter:Ap                       | proved                |                         |            |                   |
| IT A                                    | pproval                                                  |                          |                                |                       |                         |            |                   |
| Ar                                      | Chris Pratz<br>IT Approval<br>12/12/13 - 4:40 Pl         | м                        |                                |                       |                         |            |                   |
| Projec                                  | t Manager A                                              | Approval                 |                                |                       |                         |            |                   |
|                                         | Line 1:Await                                             | ting Furthe              | r Approva                      | als                   | 7000                    |            |                   |
| Proj                                    | ject Manager Approv                                      | vəsu 2436 15.6 ~<br>/al  | - Core I/ 36400                | am- CDVV#290          | 5/606                   |            |                   |
| Ap                                      | pproved                                                  |                          |                                |                       |                         |            |                   |
|                                         | Robert Lupton<br>ePro Project Mana<br>12/12/13 - 8:49 Pl | agers<br>M               |                                |                       |                         |            |                   |
| Buyer                                   | Approval                                                 |                          |                                |                       |                         | _          |                   |
| -                                       | Lenovo Thin                                              | nkPad Com                | puter:Pe                       | nding                 |                         |            |                   |
| Buye                                    | er Approvers                                             |                          |                                |                       |                         |            |                   |
| Pe<br>(                                 | anding<br>Sarol Barker<br>Buyers                         |                          |                                |                       |                         |            |                   |
| Return to M                             | lanage Requisitions                                      |                          |                                |                       |                         |            |                   |
| Click the <u>F</u><br>return to tl      | <u>Return to Mana</u><br>he main page.                   | age Requis               | <u>itions</u> hyp              | oerlink at            | the bottom              | n of the p | age to            |

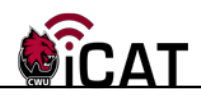

Click the Drop Down list on the right side of the page. You have various options such as Cancel, Copy, Edit, View Print. Pick the option you would like and click Go button.

 Search
 Clear

 Show Advanced Search

 Requisitions
 Image: Clear

| Req ID      | Requisition Name     | BU        | Date Request Sta      | e Budget  | Total            |                                      |           |
|-------------|----------------------|-----------|-----------------------|-----------|------------------|--------------------------------------|-----------|
| ▼ 000000841 | Computer (Testing 1) | CWUID     | 01/11/2014 Open       | Not Chk'd | 1,525.00         | USD [Select Action                   | on] 🔻     |
| Reque       | Requester Tina Short |           | Entered By Tina Short |           | <b>ty</b> Medium | Cancel<br>Check Budg<br>Copy<br>Edit | get       |
| Requisition | Approvals            | Inventory | Purchase              | Change R  | eceiving Retur   | View Print<br>Select Actions         | e Payment |

If you have any questions, please contact the Purchasing Office (509-963-1001) or email purchasing\_office@cwu.edu.